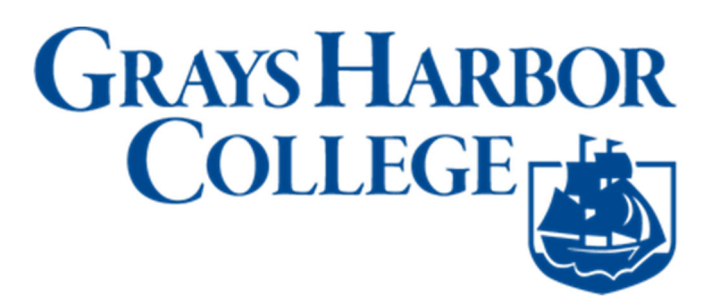

## **View Your Grades**

1. Sign into **ctcLink** at <u>https://myaccount.ctclink.us</u>

| <b>OctcLink</b>                                      |  |
|------------------------------------------------------|--|
| Washington State Community and<br>Technical Colleges |  |
| ctcLink ID                                           |  |
|                                                      |  |
| Next                                                 |  |
| Password Help                                        |  |

2. You will be brought to a screen to select a tile. Select the appropriate tile for Grays Harbor College.

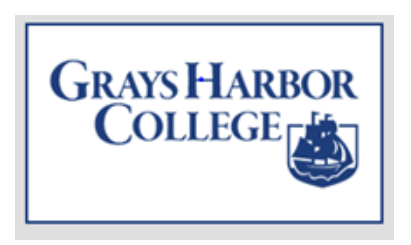

3. Click on Student Homepage.

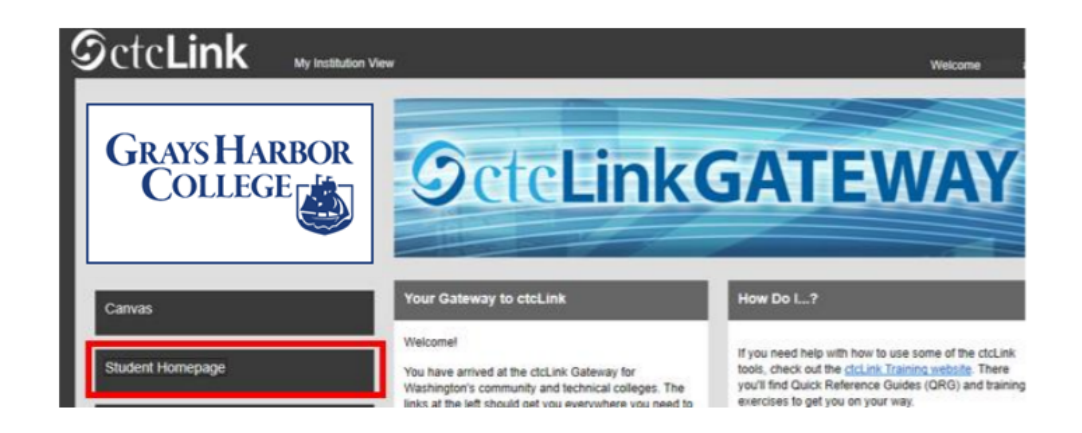

4. Click on the Academic Records tile.

| SctcLink (1997) | ▼ ctcLink Student Homepage |                  |                   |                | ♠ ❣ : ∅ |
|-----------------|----------------------------|------------------|-------------------|----------------|---------|
|                 | Message Center             | Tasks            | Academic Progress | Manage Classes |         |
|                 | Financial Ald              | No current taaks | Academic Records  | Profile        |         |
|                 | Additional Resources       | Admissions       |                   |                |         |
|                 |                            |                  | •                 |                | С       |

5. Course History is the default page in Academic Records. Click View Grades to see your grades.

| <pre>&lt; ctcLink Student Homepage</pre> |            |                          | Course History |         |         |           |  |
|------------------------------------------|------------|--------------------------|----------------|---------|---------|-----------|--|
| Course History                           | Course His | tory                     |                |         |         |           |  |
| View Grades                              |            |                          |                |         |         |           |  |
| View Unofficial Transcript               | Class 🗘    | Description $\Diamond$   | Term 🗘         | Grade 🗘 | Units 🗘 | Status 🗘  |  |
| View Transfer Credit Report              | HMG 314    | Diversity/Culture Travel | Unassigned     |         | 5.00    | 🚖 Planned |  |
| Evaluate Transfer Credit                 |            |                          |                |         |         |           |  |
| View My Milestones                       |            |                          |                |         |         |           |  |
| <b>R</b> My Program                      |            |                          |                |         |         |           |  |
|                                          |            |                          |                |         |         |           |  |
|                                          |            |                          |                |         |         |           |  |
|                                          |            |                          |                |         |         |           |  |

6. Select the Term/College combination you want to view.

| <pre>&lt; ctcLink Student Homepage</pre> | Select a Value                                        |
|------------------------------------------|-------------------------------------------------------|
| Course History                           | WINTER 2021<br>South Seattle College                  |
| View Grades                              | Continuing Education                                  |
| View Unofficial Transcript               | WINTER 2021 North Seattle College Academic Career     |
| View Transfer Credit Report              | WINTER 2021                                           |
| Evaluate Transfer Credit                 | Academic Career                                       |
| View My Milestones                       | FALL 2019<br>North Seattle College<br>Academic Career |
| <b>R</b> My Program                      |                                                       |

7. You can see your Term GPA, Cumulative GPA, and individual class grades. To view grades for another quarter or college, click Change at the top left.

| < ctcLink Student Homepage                              | _           | Vi             | ew Grades |       |              | Â | ۲ | : | ۲    |
|---------------------------------------------------------|-------------|----------------|-----------|-------|--------------|---|---|---|------|
| SPRING 2021<br>Academic Career<br>South Seattle College |             |                |           |       |              | _ |   |   |      |
| Course History                                          | View Grades |                |           |       |              |   |   |   |      |
| 🐻 View Grades                                           |             | Term GPA       | 2.950     |       |              |   |   |   | >    |
| View Unofficial Transcript                              |             | Cumulative GPA | 2.950     |       |              | - |   |   | >    |
| View Transfer Credit Report                             | Class       | Units          | Grading   | Grade | Grade Points |   |   | 4 | rows |
| Svaluate Transfer Credit                                | CMST& 102   | 5.00           | Graded    | 3.0   | 15.000       |   |   |   | >    |
| View My Milestones                                      | ENGL& 101   | 5.00           | Graded    | 2.9   | 14.500       |   |   |   | >    |
| 👷 My Program                                            | MATH& 107   | 5.00           | Graded    |       |              |   |   |   | >    |
|                                                         | PHIL 110    | 5.00           | Graded    |       |              |   |   |   | >    |
|                                                         | -           |                |           |       |              |   |   |   |      |